# 【3】 ログインパスワードをお忘れの場合

ノムラFXのログインパスワードをお忘れの場合は、再設定の手続きが必要です。

### ノムラFXのログインパスワードの再設定は、<u>オンラインサービスへログイン後</u> 「口座情報/手続き」>「サービス・契約情報照会/変更」画面の【口座関連】よりお手続きください。

## <オンラインサービスログイン後の画面>

| 資産状況/履歴 投資情報                | <b>我 取引</b> | 入出金                       | /振替  | SMA/ファンドラップ | 野村信託銀行<br>預金・ローン石 | 口座情報/手続き   |  |
|-----------------------------|-------------|---------------------------|------|-------------|-------------------|------------|--|
| ▶ お客様情報照会/変更                |             | 録/変更 → サービス・契約情報照会/変更 → 5 |      | ▶ 投信再投資停止状況 | 投信再投資停止状況照会/変更    |            |  |
| ▶目論見書等Web交付                 | 各種書類請求      | ▶ お客様へ                    | のご連絡 | ▶ お取引店からのお知 | Str               |            |  |
| 口座関連                        |             |                           |      |             |                   |            |  |
| 信用口座 書類不要                   |             | 未開設                       |      |             |                   | 申込         |  |
| 特定口座書類必要                    |             | 未開設                       |      |             |                   |            |  |
| <b>配当等通算受入(自動損益通算)</b> 書類必要 |             | 配当等を受け入れない                |      |             |                   | 書類請求       |  |
| 特定管理口座書類必要                  |             | 未開設                       |      |             |                   |            |  |
| 少額投資非課税口座(NISA)             | 書類必要        | 未開設                       |      |             |                   |            |  |
| 少額投資非課税口座(つみたてNISA)<br>書類必要 |             | 未開設                       |      |             |                   | 書類請求       |  |
| 野村信託銀行口座書類不要                |             | 未開設                       |      |             |                   | 申込         |  |
| ラップロ座書類必要                   |             | 未開設                       |      |             |                   | サービス説明 哈   |  |
| FX口座                        |             | 開設済                       |      |             | 1                 | パスワード再設定 🕞 |  |

#### ●オンラインサービスのログインパスワードをお忘れの場合は、オンラインサービスログイン画面より「パスワード再設定 /再発行」のご案内ページへお進み、お手続きください。お手続き後、オンラインサービスにログインいただき、上記の方 法でノムラFXのログインパスワード再設定を行ってください。

### ●パスワード再設定

1 ボタンを押すと、ノムラFXの「ログインパスワード再設定-入力-」画面を表示します。

※ボップアップブロックの設定が「ON」になっている場合は、設定を解除のうえお手続きください。

# 2 ●パスワード入力 新しいログインパスワ

新しいログインパスワード、新しいログインパスワード(再入力)を入力します。

### ●再設定する

3 ボタンを押すと「ログインパスワード再設定-受付-」画面が表示され、ログインパスワードが再 設定されます。再設定後は、新しく設定したログインパスワードで、ログインいただけます。

### <ノムラFXログインパスワード再設定画面>

|   | ログインパスワード再設定-入力                                                                                                    | -                                                                                                    |
|---|----------------------------------------------------------------------------------------------------|----------------------------------------------------------------------------------------------------|
| ŧ | 新しいログインパスワードをご入力のうえ、                                                                                                    | 「再設定する」を押してください。                                                                                                   |
|   | 新しいログインパスワード                                                                                                    | □ / (スワードを表示する。                                                                                                    |
| ו | 新しいログインパスワード(再入力)                                                                                                    | 日日日日日日日日日日日日日日日日日日日日日日日日日日日日日日日日日日日日日                                                                              |
|   | *新しいログインパスワードは、ノムラFX<br>んのでご注意ください。<br>* 半角のアルファベット、数字、記号のう<br>* アルファベットの大文字と小文字は区別<br>* 全角文字、半角カナ、スペース、および<br>「#」「+」「-」「」「/」「:」「」 | のログインにのみご利用頂けます。オンラインサービスのログインパスワードは変更されておりませ<br>5、2種類以上を使用のうえ、6文字〜16文字以内で設定ください。<br>して取扱われます。<br>下記以外の記号は使用できません。 |